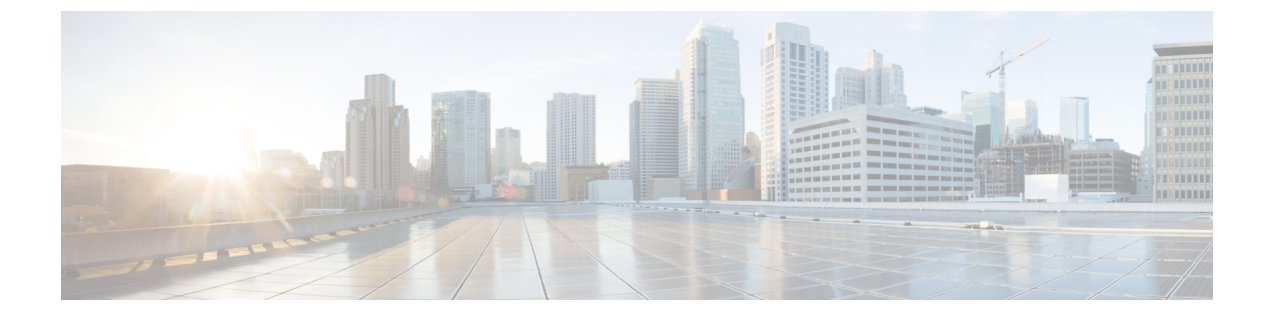

# 電話システムのモニタリング

- •電話システムの監視の概要(1ページ)
- Cisco IP 電話のステータス (1ページ)
- 再起動の理由, on page 8

## 電話システムの監視の概要

電話機および電話機 Web ページの電話機ステータス メニューを使用すると、電話機に関する さまざまな情報を表示できます。 この情報には、次のものが含まれます。

- •機器情報
- ネットワークのセットアップ情報
- ネットワーク統計
- •デバイスログ
- ストリームの統計

この章では、電話機の Web ページから取得可能な情報について説明します。 この情報は、電話機の操作のリモート モニタやトラブルシューティングに役立てることができます。

## Cisco IP 電話のステータス

ここでは、Cisco IP 電話のモデル情報、ステータスメッセージ、およびネットワーク統計を表示する方法について説明します。

- •[モデル情報(Model Information)]:電話機のハードウェアとソフトウェアに関する情報 を表示します。
- •[ステータス(Status)]メニュー:ステータスメッセージ、ネットワーク統計、および現 在のコールに関する統計を表示する画面にアクセスできます。

これらの画面に表示される情報は、電話機の操作のモニタやトラブルシューティングに役立て ることができます。

また、これらの情報の大半およびその他の関連情報は、電話機の Web ページからリモートで 取得することもできます。

## [電話の情報(Phone Information)] ウィンドウの表示

#### 手順

**ステップ1** アプリケーション **シ**を押します。

ステップ2 [ステータス (Status)]>[製品情報 (Product Information)]を選択します。

ユーザがセキュアまたは認証済みのサーバに接続している場合、サーバオプションの右側にある[電話の情報(Phone Information)] 画面に、対応するアイコン(錠前または証明書マーク) が表示されます。ユーザがセキュアまたは認証済みのサーバに接続していない場合、アイコン は表示されません。

製品情報画面には、次の情報が表示される場合があります。

- •製品名
- •[シリアル番号 (Serial number)]
- MAC アドレス
- ソフトウェアバージョン
- 設定バージョン

この情報は、設定ファイル(cfg.xml)で設定されている場合にのみ表示されます。

- •ハードウェアバージョン
- VID (バージョン ID)
- •証明書
- •[カスタマイズ (Customization)]

ステップ3 [モデル情報 (Model Information)] 画面を終了するには、 5を押します。

## 電話情報の表示

#### Procedure

Cisco IP 電話の現在の状態を確認するには、[情報(Info)]タブをクリックします。

[情報(Info)]タブには、電話機統計や登録状況など、すべての電話機の内線番号に関する情報が表示されます。

### 電話機のステータスを表示

#### 手順

- **ステップ1** アプリケーション **シ**を押します。
- ステップ2 [ステータス (Status)]>[電話のステータス (Phone Status)]>[電話のステータス (Phone Status)]を選択します。

以下の情報を確認できます。

- ・[経過時間(Elapsed time)]:システムを前回再起動してから経過した時間の合計。
- •[**Tx**(**パケット**)(**Tx**(**Packets**))]:電話機から送信されたパケット。
- •[Rx (パケット) (Rx (Packets))]: 電話機で受信されたパケット。

### 電話機でステータス メッセージを表示

手順

- **ステップ1** アプリケーション **ひ**を押します。
- ステップ2 [ステータス (Status)]>[ステータスメッセージ (Status messages)]を選択します。

プロビジョニングが最後に実行されてからの、さまざまな電話ステータスのログを表示できます。

(注) ステータスメッセージは UTC 時間を反映し、電話機のタイムゾーン設定の影響を受けません。

ステップ3 [戻る (Back) ] を押します。

## ダウンロード ステータスの表示

ユーザが電話機をうまく登録できないときに、電話機の Web ページからダウンロード状態を 表示できます。

#### 始める前に

電話管理の Web ページにアクセスします。 電話機 ウェブインターフェイスへのアクセスを参照してください。

#### 手順

- ステップ1 [情報(Info)]>[ダウンロードのステータス(Download Status)]を選択します。
- ステップ2 ファームウェアアップグレードステータス、プロビジョニングステータス、カスタムCAステー タス、および画面ステータスの説明に従って、ファームウェアアップグレード、プロビジョニ ング、およびカスタムCAステータスの詳細を表示します。
- **ステップ3** [MIC 証明書更新ステータス] セクションで、製造インストール済み証明書(MIC)の更新ス テータスの詳細を表示します。

## 電話機の IP アドレスの決定

DHCPサーバによりIPアドレスが割り当てられるため、電話機をブートアップして、サブネットワークに接続する必要があります。

#### Before you begin

電話管理の Web ページにアクセスします。 電話機 ウェブインターフェイスへのアクセスを参照してください。

#### Procedure

- ステップ1 [情報(Info)]>[ステータス(Status)]を選択します。
- **ステップ2** [Ipv4情報(IPv4 Information)]までスクロールします。 [現在のIP(Current IP)]に IP アドレ スが表示されます。
- **ステップ3** [Ipv6情報(IPv6 Information)]までスクロールします。 [現在のIP(Current IP)]に IP アドレ スが表示されます。

## [ネットワーク ステータス (Network Status)]の表示

手順

**ステップ1** アプリケーション **ひ**を押します。

ステップ2 [ステータス (Status)]>[ネットワークステータス (Network Status)]を選択します。

以下の情報を確認できます。

- •[ネットワークタイプ(Network type)]:電話機で使用するローカルエリアネットワーク (LAN)接続のタイプを示します。
- [ネットワークステータス (Network status)]:電話機がネットワークに接続されているか どうかを示します。
- IPv4ステータス 電話機の IP アドレス。電話機の IP アドレス、アドレッシングタイプ、 IP ステータス、サブネットマスク、デフォルトルータ、ドメインネームサーバ (DNS)
   1、DNS 2 に関する情報を確認できます。
- ・IPv6ステータス 電話機の IP アドレス。電話機の IP アドレス、アドレッシングタイプ、 IP ステータス、サブネットマスク、デフォルトルータ、ドメインネームサーバ (DNS) 1、DNS 2 に関する情報を確認できます。
- ・VLAN ID 電話機のVLAN ID。
- •[MACアドレス(MAC address)]:電話機固有のメディアアクセスコントロール(MAC) アドレス。
- •[ホスト名(Host name)]:電話機に割り当てられた現在のホスト名が表示されます。
- ・ドメイン-電話機のネットワークドメイン名を表示します。デフォルト: cisco.com
- [スイッチポートリンク(Switch port link)]: スイッチポートのステータス。
- •[スイッチポート設定(Switch port config)]:ネットワークポートの速度とデュプレックス を示します。
- •[PCポート設定(PC port config)]: PCポートの速度とデュプレックスを示します。
- [PCポートリンク (PC port link)]: PCポートの速度とデュプレックスを示します。

### 音声品質のモニタリング

ネットワーク内で送受信されるコールの音声品質を測定するために、Cisco IP 電話では隠蔽イベントに基づく次の統計メトリックを使用します。 DSP は、音声パケットストリーム内でフレーム損失の部分をマスクするために、隠蔽フレームを再生します。

- ・フレーム損失率のメトリック:音声フレームの総数に対する秘匿フレームの比率を示します。
   す。
   直近フレーム損失率は、3秒ごとに計算されます。
- ・フレーム損失発生秒数のメトリック:損失フレームが原因でDSPが秘匿フレームを処理 する場合の処理秒数を示します。深刻な「フレーム損失発生秒数」は、DSPが5%を超 える隠蔽フレームを処理する場合の秒数です。

(注) フレーム損失率とフレーム損失発生秒数は、フレーム損失に基づいた主要な測定値です。 フレーム損失率がゼロの場合は、IPネットワークが損失なく時間どおりにフレームやパケットを配信していることを示しています。

Cisco IP 電話 から音声品質メトリックにアクセスするには、[コール統計(Call Statistics)] 画 面を使用するか、または、リモートで[ストリーム統計(Streaming Statistics)] 画面を使用します。

### [コール統計(Call Statistics)] 画面の表示

最近の通話の詳細情報を表示するには、電話機の[コール統計(Call statistics)]メニューにア クセスできます。たとえば、コールタイプ、発信者名、発信者番号などです。

#### 手順

**ステップ1** アプリケーション **の** を押します。

ステップ2 [ステータス(Status)]>[電話のステータス(Phone Status)]>[コール統計(Call statistics)] を選択します。

ステップ3 [ステータス (Status)]メニューを終了するには、[戻る (Back)] うを押します。

#### コール統計のフィールド

次の表に、[コール統計(Call Statistics)] 画面の項目を示します。

表 1: Cisco IP 電話の [コール統計 (Call Statistics)]の項目

| 項目    | 説明                             |
|-------|--------------------------------|
| 通話タイプ | 発信コールまたは着信コール。                 |
| ピア名   | コールを行った人またはコールに応答した人<br>の名前。   |
| ピア電話  | コールを行った人またはコールに応答した人<br>の電話番号。 |

| 項目         | 説明                           |
|------------|------------------------------|
| エンコードコーデック | 発信オーディオを圧縮するための手段。           |
| デコードコーデック  | 着信オーディオを圧縮解除するための手段。         |
| コール時刻      | コールが行われた時刻またはコールに応答し<br>た時刻。 |
| コール ID     | 発信者の ID。                     |

### 設定ユーティリティでのカスタマイズ状態の表示

EDOS サーバからの RC ダウンロードが完了すると、Web インターフェイスで電話機のカスタ マイズ状態を表示できます。

リモートカスタマイズ状態の説明は次のとおりです。

- •[オープン(Open)]:電話機が初めて起動し、設定されていません。
- •[中断(Aborted)]:リモートカスタマイズが、DHCPオプションなどの他のプロビジョニ ングのために中断されました。
- •[待機中(Pending)]: プロファイルが EDOS サーバからダウンロードされました。
- •[カスタム待機中(Custom-Pending)]:電話機が EDOS サーバからリダイレクト URL をダ ウンロードしました。
- [取得済み(Acquired)]: EDOS サーバからダウンロードされたプロファイルに、プロビ ジョニング設定のリダイレクト URL があります。プロビジョニング サーバからのリダイ レクト URL のダウンロードが正常に完了した場合、この状態が示されます。
- [利用不可(Unavailable)]: EDOS サーバが空のプロビジョニングファイルで応答し、HTTP 応答が 200 OK だったため、リモートカスタマイズが停止しました。

#### 手順

- ステップ1 電話機の Web ページで、[管理者ログイン(Admin Login)]>[情報(Info)]>[ステータス (Status)]を選択します。
- **ステップ2** [製品情報 (Product Information)] セクションで、[カスタマイズ (Customization)]フィールド に電話機のカスタマイズ状態を表示できます。

プロビジョニングが失敗した場合は、同じページの[プロビジョニングステータス (Provisioning Status)]に詳細を表示できます。

## 再起動の理由

電話機には、電話機が更新または再起動された5つの最新の理由が保存されます。電話機が工 場出荷時の初期状態にリセットされると、この情報は削除されます。

次の表で、Cisco IP 電話の再起動と更新の理由を説明します。

| 理由(Reason)  | 説明                                                                             |
|-------------|--------------------------------------------------------------------------------|
| アップグレード     | 再起動はアップグレード操作(アップグレー<br>ドが完了したか失敗したかに関係なく)の結<br>果です。                           |
| プロビジョニング    | 再起動は、IP フォンの画面または電話機の<br>Web ユーザインターフェイスを使ってパラ<br>メータ値が変更された結果、または同期の結<br>果です。 |
| SIP によるトリガー | 再起動は、SIP要求によってトリガーされました。                                                       |
| RC          | 再起動は、リモート カスタマイズの結果トリ<br>ガーされました。                                              |
| ユーザによるトリガー  | ユーザがコールド リブートを手動でトリガー<br>しました。                                                 |
| IP の変更      | 電話機のIPアドレスが変更された後、再起動<br>がトリガーされました。                                           |

次の方法で再起動履歴を表示できます。

- 電話機の Web ユーザインターフェイスから
- IP フォンの画面から
- 電話機のステータス ダンプ ファイルから(http://phoneIP/status.xml or http://phoneIP/admin/status.xml)

## 電話機 Web ユーザ インターフェイスの再起動履歴

情報>システムステータスページ、再起動歴史デバイス再起動履歴、5つの最も最近再起動日 付と時刻、および再起動の理由にセクションが表示されます。各フィールドには、再起動の理 由と、再起動が実行されたことを示すタイム スタンプが表示されます。

次に例を示します。

Reboot Reason 1: [08/13/14 06:12:38] User Triggered

Reboot Reason 2: [08/10/14 10:30:10] Provisioning Reboot Reason 3: [08/10/14 10:28:20] Upgrade

再起動歴史を逆の順に表示します。最も最近の再起動の理由で表示されます再起動理由1。

## Cisco IP 電話画面の再起動履歴

再起動履歴は [アプリケーション (Apps)]>[管理者設定 (Admin Settings)]>[ステータス (Status)]メニューの下にあります。[再起動履歴 (Reboot History)]ウィンドウで、再起動

エントリは、電話機の Web ユーザインターフェイスに表示されるシーケンスと同様に、時間 的な流れとは逆の順序で表示されます。

## ステータスダンプファイルの再起動履歴

リブート履歴は、ステータスダンプファイル (http://<*phone\_IP\_address*>/admin/status.xml) に 保存されます。

このファイルでは、次の例に示すように、タグ **Reboot\_Reason\_1**~**Reboot\_Reason\_3**にリブート履歴が保存されます。

```
<Reboot_History>
<Reboot_Reason_1>[08/10/14 14:03:43]Provisioning</Reboot_Reason_1>
<Reboot_Reason_2>[08/10/14 13:58:15]Provisioning</Reboot_Reason_2>
<Reboot_Reason_3>[08/10/14 12:08:58]Provisioning</Reboot_Reason_3>
<Reboot_Reason_4>
<Reboot_Reason_5>
<Reboot_History/>
```

I